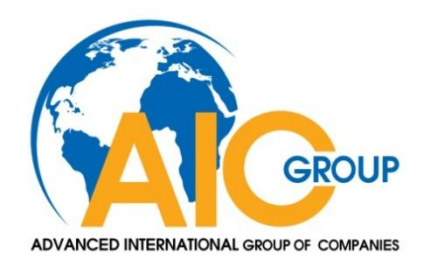

# CÔNG TY CỔ PHẦN TIẾN BỘ QUỐC TẾ

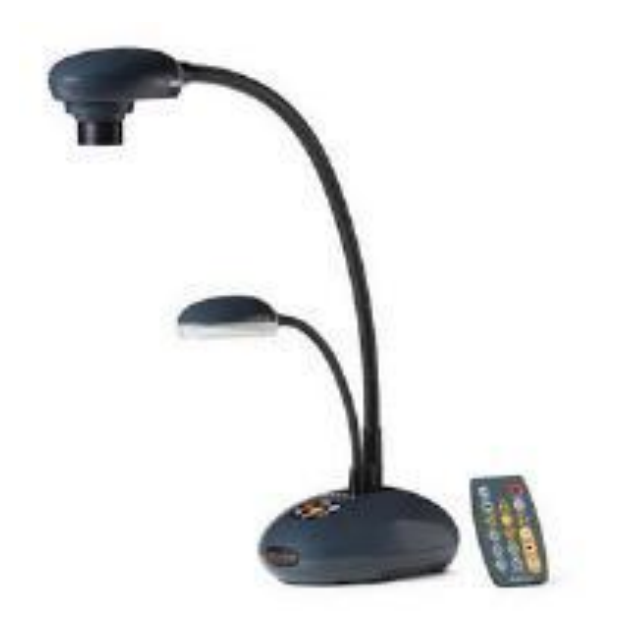

# Hướng dẫn sử dụng Activ View

Mục Lục

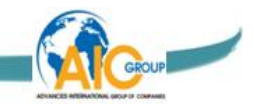

# MỤC LỤC

| <u>TH</u>  | IÔNG TIN BẢN QUYỀN                        | 1  |
|------------|-------------------------------------------|----|
| <u>HU</u>  | ƯỚNG DẪN AN TOÀN                          | 2  |
| <u>N</u> Ĉ | ÌI DUNG ĐÓNG GÓI                          | 5  |
| <u>Tổ</u>  | NG QUAN SẢN PHẨM                          | 6  |
| 1.         | Chức năng hoạt động                       | 7  |
| 2.         | Khoảng cách khuyến ngh <u>i</u>           | 7  |
| 3.         | Sử dụng không đúng cách                   | 7  |
| <u>CÀ</u>  | I ĐẶT VÀ KẾT NỐI                          | 8  |
| 1.         | Sơ đồ hệ thống                            | 8  |
| 2.         | Kết nối với máy tính                      | 8  |
| 3.         | Kết nối đến bảng tương tác của Promethean | 8  |
| 4.         | Găn AV122                                 | 9  |
| 5.         | Cài đặt phần mềm ứng dụng                 | 9  |
| Α.         | Yêu cầu hệ thống                          | 9  |
| Β.         | Cài đặt với Windows XP/Vista              | 9  |
| C.         | Cài đặt với MAC                           | 11 |
| <u>BÅ</u>  | T ĐẦU SỬ DỤNG                             | 14 |
| <u>TR</u>  | ÌNH ĐƠN CHỨC NĂNG                         | 16 |
| 1.         | Chức năng trình đơn chính                 | 16 |
| 2.         | Công cụ chú giải                          | 17 |
| 3.         | Cài đặt máy ảnh                           | 18 |
| 4.         | Tùy chọn                                  | 18 |
|            |                                           |    |

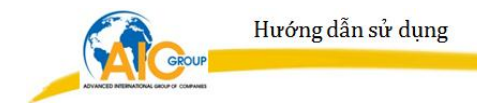

| 5. Định thời gian               | 19 |
|---------------------------------|----|
| MÔ TẢ CHỨC NĂNG CHÍNH           | 21 |
| <u>KẾT NỐI VỚI KÍNH HIỂN VI</u> | 29 |
| <u>SỰ CỐ THƯỜNG GẶP</u>         | 30 |

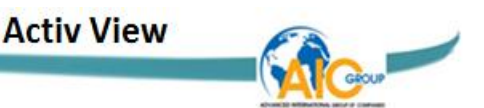

# THÔNG TIN BẢN QUYỀN

Bản quyền © thuộc về Công ty TNHH Promethean.

Promethean là một nhãn hiệu hàng hoá hiện đang được đăng ký của Công ty TNHH Promethean.

Sao chép, tái sản xuất hoặc truyền tải hướng dẫn sử dụng này là không được phép nếu không có giấy phép là được cung cấp bởi Công ty TNHH Promethean trừ khi sao chép hướng dẫn sử dụng này là dành cho mục đích sao lưu sau khi mua sản phẩm này.

Để tiếp tục cải thiện sản phẩm, Công ty TNHH Promethean bảo lưu quyền thay đổi thông số kỹ thuật sản phẩm mà không cần thông báo trước. Các thông tin trong hướng dẫn sử dụng này có thể thay đổi mà không cần thông báo trước.

Hướng dẫn sử dụng giải thích, mô tả đầy đủ sản phẩm này và khuyến nghị nên được sử dụng, hướng dẫn sử dụng này có thể tham khảo tên các sản phẩm hoặc các công ty khác, tuy nhiên không có ý định xâm phạm.

Từ chối bảo đảm: Công ty TNHH Promethean là không chịu trách nhiệm đối với bất kỳ công nghệ, lỗi biên tập có thể hoặc thiếu sót, cũng không phải chịu trách nhiệm về bất kỳ thiệt hại ngẫu nhiên hoặc có liên quan phát sinh từ việc cung cấp tập hướng dẫn sử dụng, sử dụng hoặc vận hành sản phẩm này

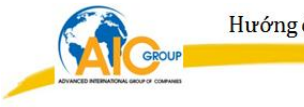

# HƯỚNG DẪN AN TOÀN

Luôn luôn làm theo các hướng dẫn an toàn khi thiết lập và sử dụng các trình bày trực quan:

1. Không đặt máy chiếu vật thể ở vị trí nghiêng.

2. Không đặt máy chiếu vật thể trên một xe đẩy không ổn định, đứng hoặc bản.

 Không sử dụng máy chiếu vật thể gần nơi ẩm ướt hoặc nguồn nhiệt.

4. Sử dụng thiết bị như được khuyên nghị.

5. Sử dụng nguồn điện được ghi trên máy chiếu vật thể. Nếu bạn không chắc chắn về nguồn điện có sẵn, nên tham khảo ý kiến đại lý hoặc công ty điện lực địa phương để được tư vấn.

 Đặt máy chiếu vật thể trên một nơi mà nó có thể được cắm dễ dàng.

 Luôn luôn đề phòng sau khi sử dụng ổ cắm. Nếu không làm như vậy có thể gây ra tia lửa hoặc cháy.

- Đảm bảo rằng phích cắm không quá bụi bẩncắm nó vào một ổ cắm.
- Đảm bảo rằng phích cắm được cắm vào ổ cắm an toàn.

 Không để ổ cắm tường bị quá tải, việc mở rộng ổ cắm tường bằng các ổ cắm nhiều ổ có thể gây hỏa hoạn hoặc điện giật.

9. Không đặt máy chiếu vật thể nơi dây có thể được đi lên trên vì điều này có thể dẫn đến bị mòn hoặc hư hỏng dây dẫn hoặc phích cắm.

#### Activ View

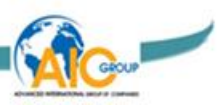

10. Rút phích cắm của máy từ ổ cắm điện trước khi làm sạch. Sử dụng một miếng vải ẩm để làm sạch. Không sử dụng chất tẩy rửa dạng lỏng hoặc khí dụng.

11. Không chặn các khe hở và trong trường hợp máy chiếu. Khe hở chính là hệ thống thông gió và nếu chặn lại thì máy chiếu vật thể sẽ bị quá nóng. Không đặt máy chiếu vật thể trên một bề mặt mềm mại như ghế sofa, thảm hay loại khác hoặc trong một khu vực quá kín trừ khi được gió thích hợp.

12. Không chặn các khe hở khi máy đang hoạt động. Không bao giờ được để bất kỳ loại chất lỏng nào tràn vào máy chiếu vật thể.

13. Ngoại trừ như hướng dẫn cụ thể trong Hướng dẫn sử dụng này, không nên cố gắng để vận hành sản phẩm này bằng cách khác. Mở hoặc tháo nắp có thể đặt bạn vào nguy hiểm điện giật và các mối nguy hiểm khác. Tham khảo tất cả các vấn đề liên quan đến việc bảo hành sản phẩm.

14. Rút phích cắm của máy chiếu vật thể khi có giông bão hoặc nếu nó không được sử dụng trong thời gian dài, không đặt máy hoặc điều khiển từ xa trên thiết bị phát nhiệt hoặc các vật nóng như một chiếc xe hơi và vv

15. Rút phích cắm của máy chiếu vật thể từ ổ cắm trên tường và gọi cho nhân viên bảo hành khi các tình huống sau đây xảy ra:

Nếu cáp điện hoặc phích cắm bị hư hỏng hoặc trầy xước.

Nếu chất lỏng tràn vào hoặc máy chiếu vật thể bị mưa hắt.

Đề phòng an toàn

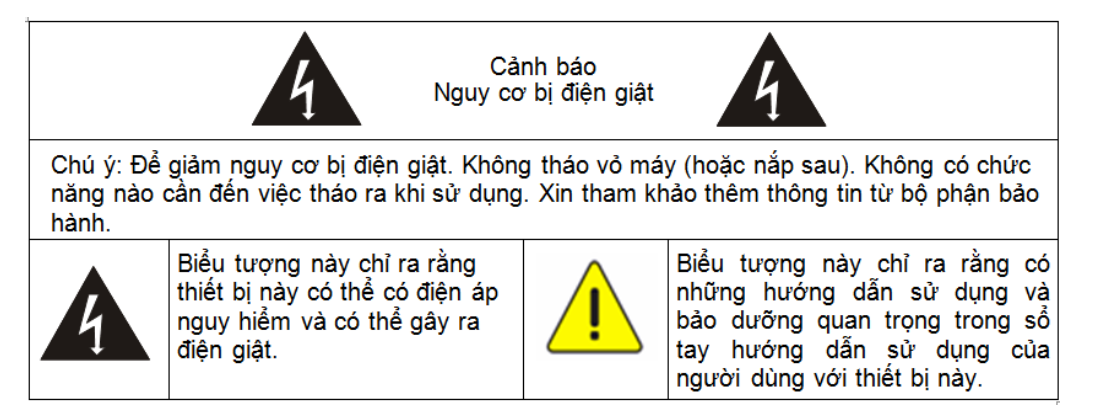

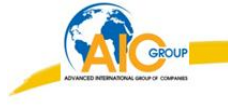

Cảnh báo: Để giảm nguy cơ hỏa hoạn hoặc điện giật, không để thiết bị này tiếp xúc với mưa hoặc ẩm ướt.

FCC Cảnh báo

Thiết bị này đã được kiểm tra và tuân thủ các giới hạn đối với cấp A hoặc B thiết bị kỹ thuật số, theo Phần 15 của Quy định FCC. Các giới hạn này được thiết kế để cung cấp bảo vệ hợp lý trước nhiễu có hại khi lắp đặt trong nhà.

EN55022 (CE bức xạ) Cảnh báo

Sản phẩm này được thiết kế để sử dụng trong một môi trường thương mại, công nghiệp, hoặc giáo dục. Nó không được thiết kế với ý định dùng trong dân dụng.

Đây là một sản phẩm cấp A. Trong một số trường hợp có thể gây nhiễu sóng vô tuyến, trong trường hợp này, người dùng có thể được yêu cầu để có biện pháp thích hợp. Việc sử dụng điển hình là trong phòng hội nghị, phòng hoặc thính phòng họp.

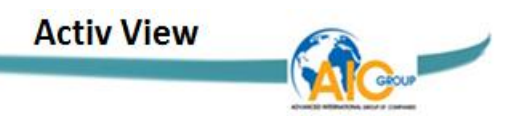

# NỘI DUNG ĐÓNG GÓI

Trước tiên bạn hãy kiểm tra xem các phụ kiện phần cứng sau đã đầy đủ chưa. Nếu bạn phát hiện còn thiếu phụ kiện, xin vui lòng liên hệ với nhà phân phối

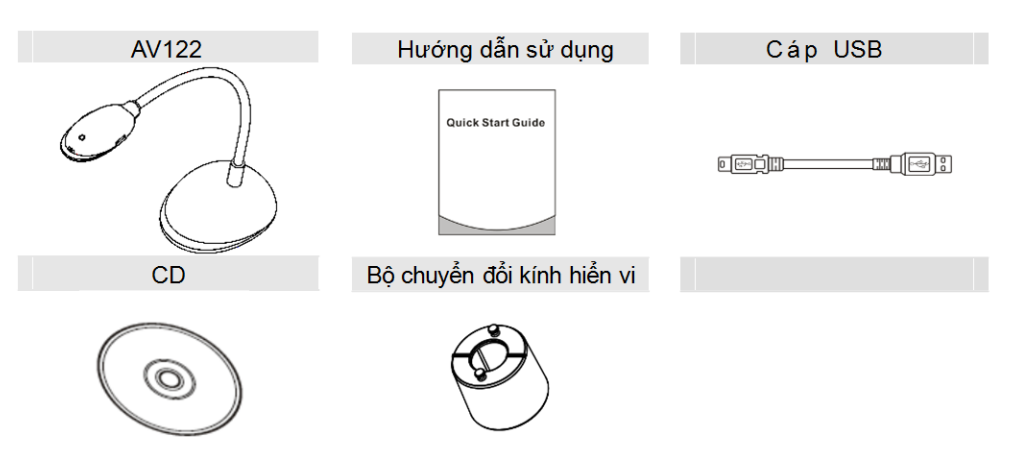

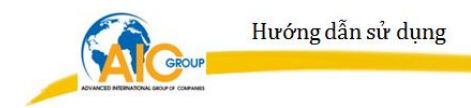

# TỔNG QUAN SẢN PHẨM

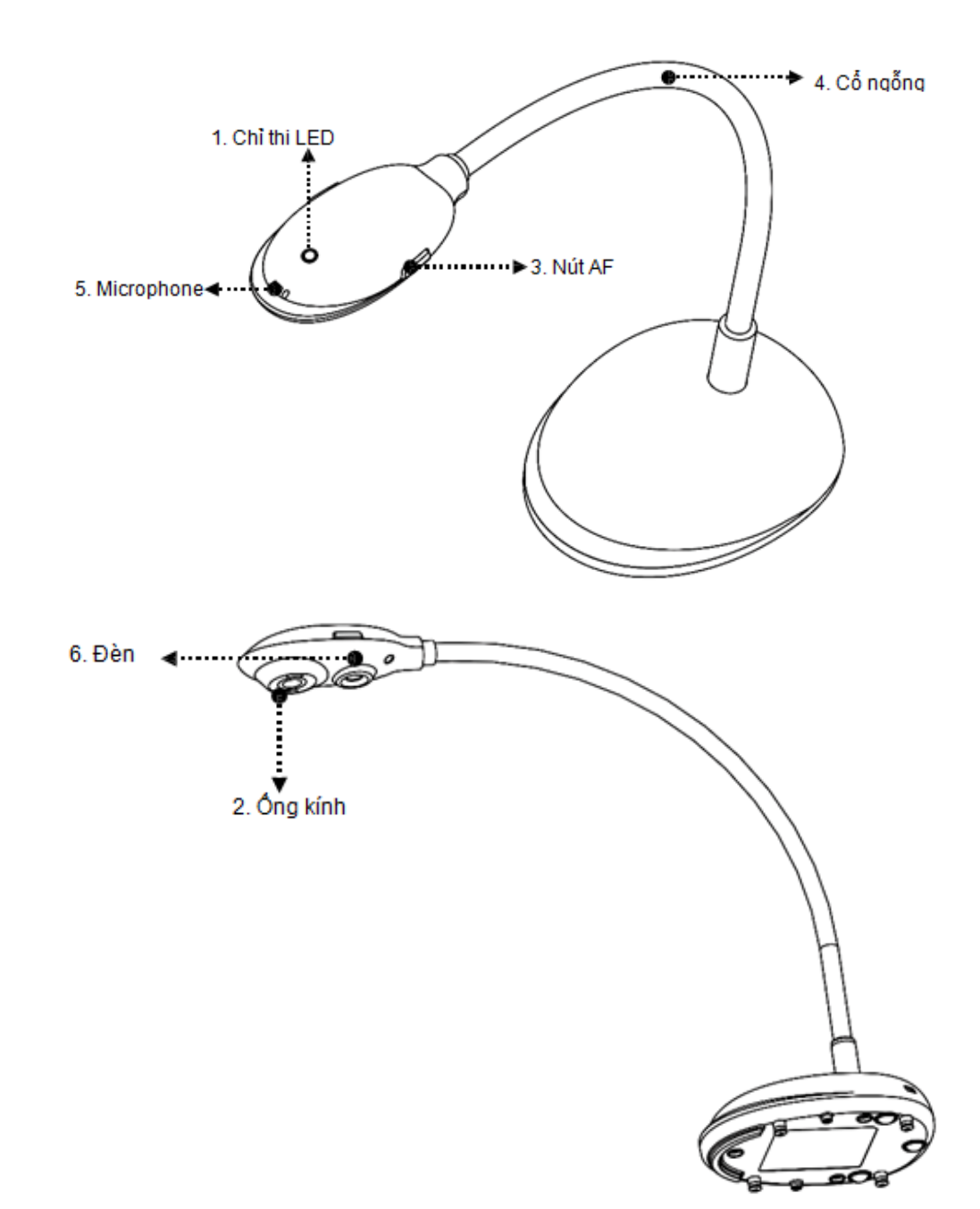

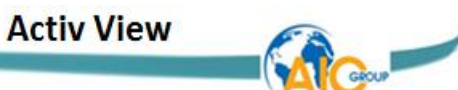

# 1. Chức năng hoạt động

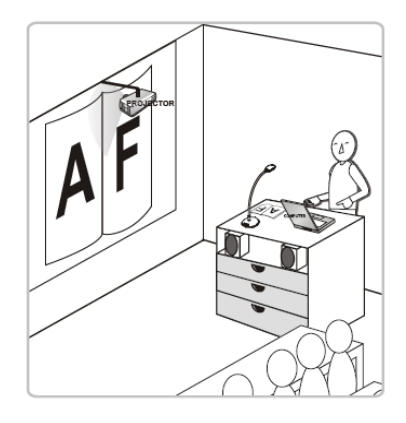

# 2. Khoảng cách khuyến nghị

Khoảng cách giữa máy chiếu vật thể và vật cần chiếu lên được khuyến nghị là 310 mm.

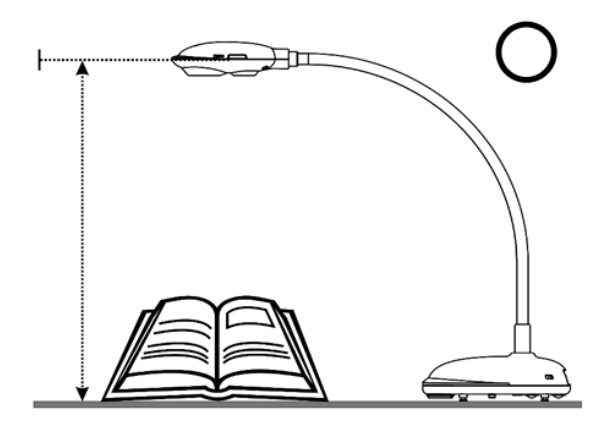

3. Sử dụng không đúng cách

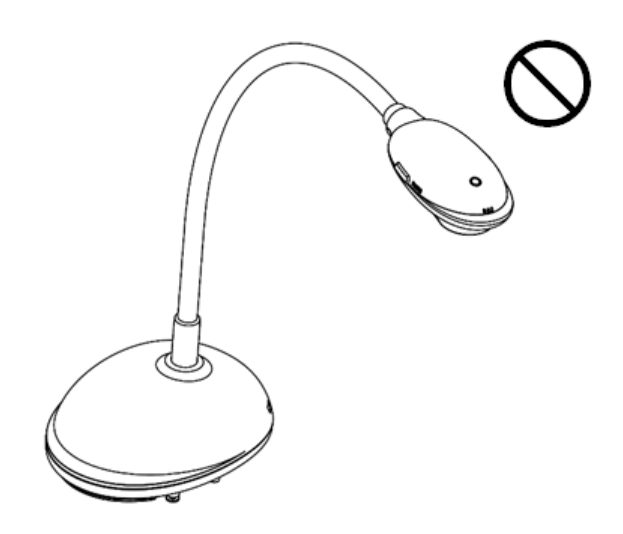

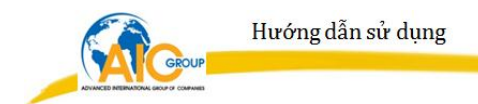

# CÀI ĐẶT VÀ KẾT NỐI

1. Sơ đồ hệ thống

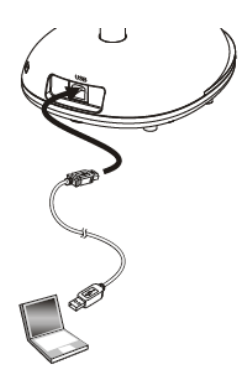

2. Kết nối với máy tính

Được hiển thị như hình trên.

3. Kết nối đến bảng tương tác của Promethean

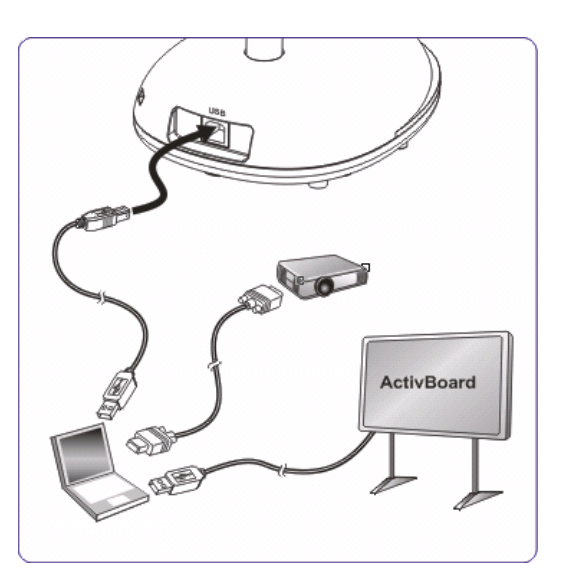

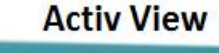

# 4. Gắn AV122

1. Xin vui lòng mua các cơ sở lắp đặt tiêu chuẩn VESA.

2. Vui lòng sử dụng ốc vít thích hợp: trục vít chiều dài = 5 mm + cơ sở độ dày (H1); M4 vít (P = 0,7)

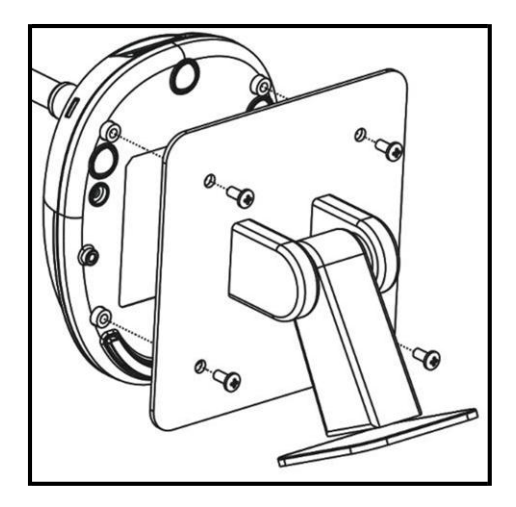

- VESA tia sân 75 \* 75mm
- VESA cơ sở độ dày (H1)
- Vít chiều dài = 5 mm + cơ sở độ dày (H1)
- ➢ Vít M4 (P = 0,7))

## 5. Cài đặt phần mềm ứng dụng

Sau khi cài đặt phần mềm hình ảnh Promethean, bạn có thể sử dụng các chức năng sau:

- Kiểm soát AV122.
- Chụp và ghi hình.
- Chú thích hình ảnh, làm nổi bật các chi tiết quan trọng và lưu giữ.
- Hỗ trợ các chức năng toàn màn hình.

# A. Yêu cầu hệ thống

| Windows XP                                                                                                    | Windows Vista / Windows 7                                                                                                    | MAC OS X 10.4 / 10.5 / 10.6<br>(32-bits Kernel) / 10.7<br>(64-bits Kernel)                                                                                                    |
|----------------------------------------------------------------------------------------------------|----------------------------------------------------------------------------------------------------|----------------------------------------------------------------------------------------------------|
| <ul> <li>CPU: P4 1.8 GHz and cao horn</li> <li>Memory: 512MB</li> <li>Support Direct x9</li> <li>Resolution: 1024x768</li> <li>100MB Min Disc Space</li> <li>Windows XP SP2 and above</li> </ul> | <ul> <li>Min CPU: P4 2.8 GHz</li> <li>Min Memory: 1GB<br/>(32-bits)/2GB(64-bits)</li> <li>Direct X 9 Compatible</li> <li>Min Resolution: 1024x768</li> <li>100MB Min Disc Space</li> </ul> | <ul> <li>Min CPU: PowerPC G4<br/>866MHz or Intel Pentium<sup>®</sup><br/>1.83GHz Intel Core 2 Duor</li> <li>Min Memory: 512MB</li> <li>Min resolution 1024x768</li> <li>24-bit color display monitor</li> <li>100MB Min Disc Space</li> <li>Min QuickTime 7.4.5</li> </ul> |

# B. Cài đặt với Windows XP/Vista

1. Đưa đĩa CD phần mềm vào máy tính của bạn.

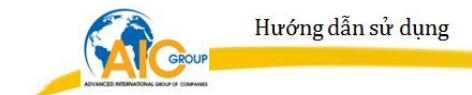

2. Màn hình cài đặt sẽ tự động được hiển thị. Vui lòng chọn **[ActiView Install]** để bắt đầu cài đặt.

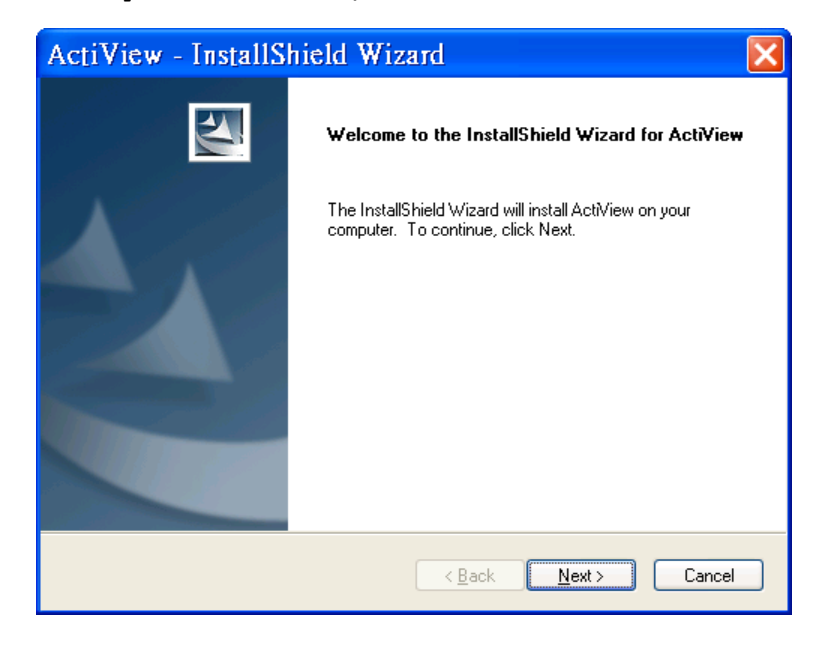

3. Chương trình cài đặt sẽ hướng dẫn bạn qua tiến trình. Hãy làm theo các hướng dẫn trên màn hình và nhấn **[Next]** cho bước tiếp theo.

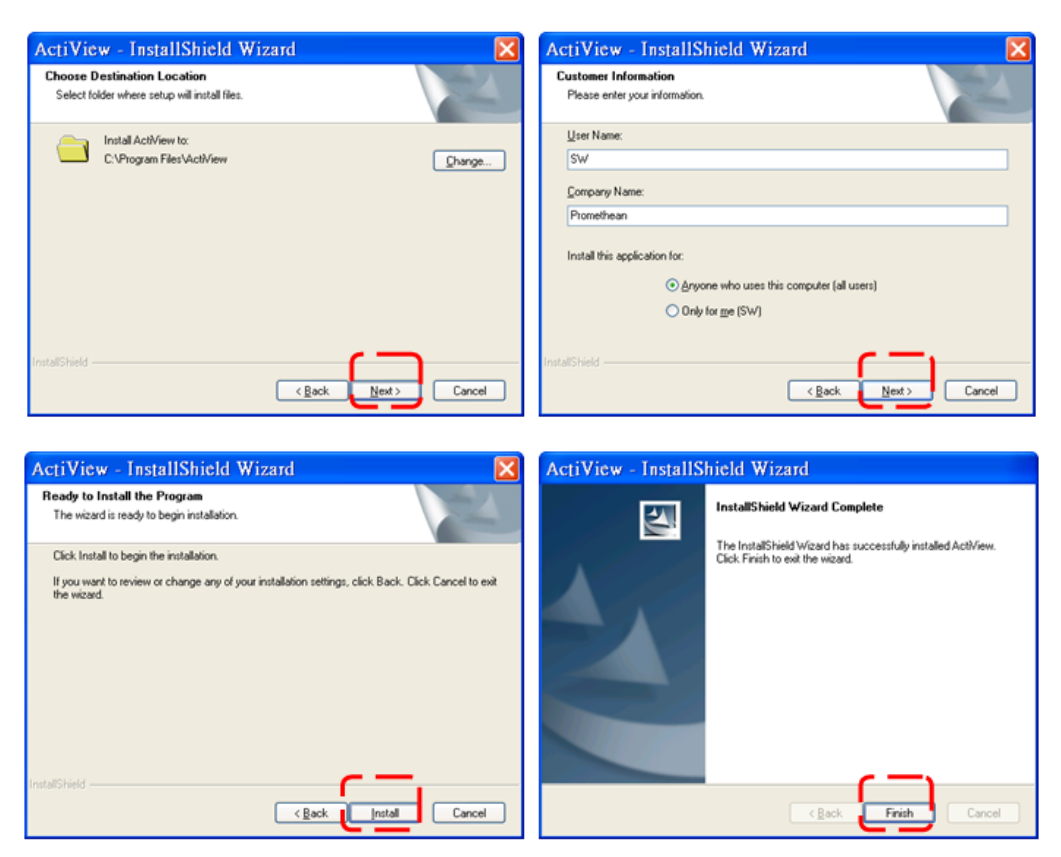

4. Chọn **[Yes]** để tạo ra ActiView <sup>™</sup> shortcut trên desktop của bạn.

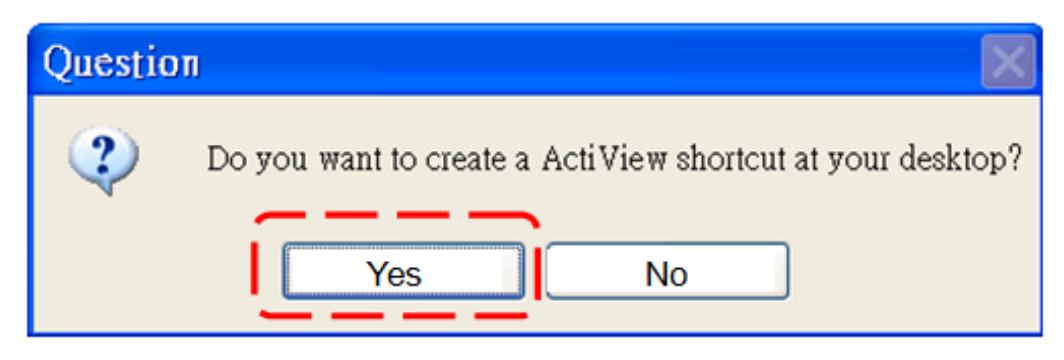

5. Xin bấm vào nút [Finish] sau đó khởi

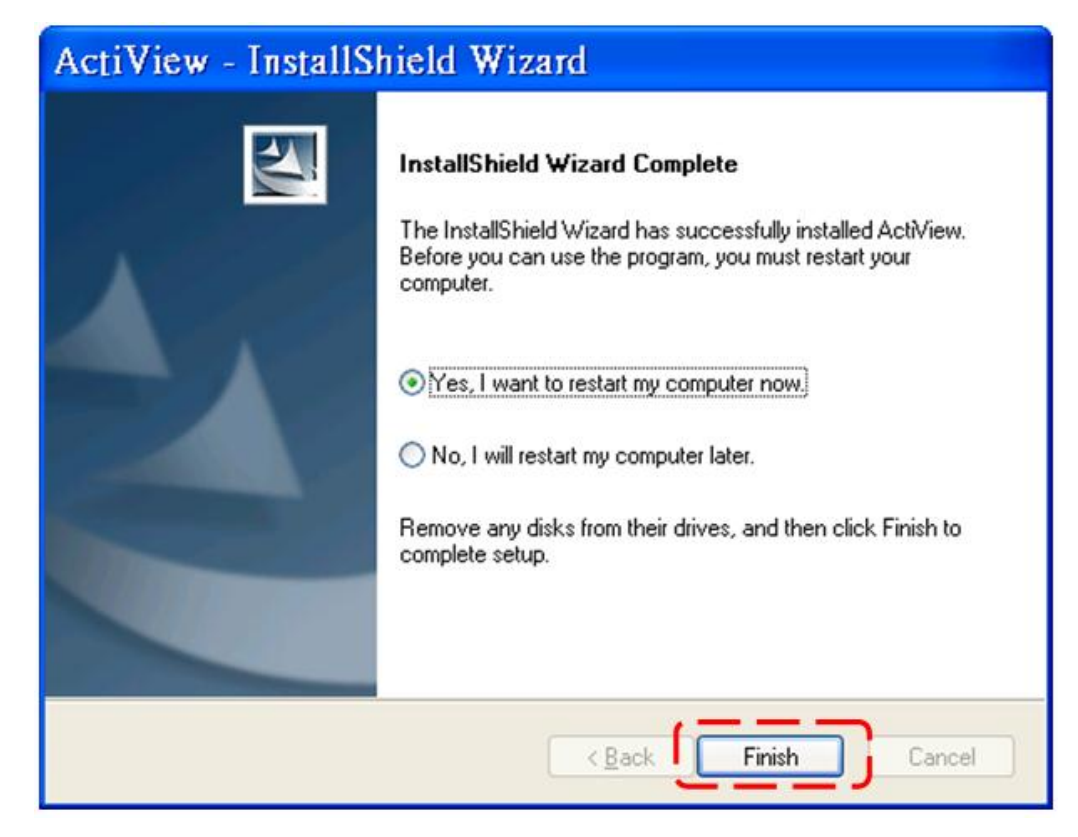

## C. Cài đặt với MAC

- 1. Đưa đĩa CD phần mềm vào máy tính của bạn.
- 2. Nhấn vào biểu tượng CD khi xuất hiện.

3. Vào thư mục MAC. Chọn **[ActiView Install]** để bắt đầu trình hướng dẫn cài đặt và làm theo các hướng dẫn trên màn hình thông qua quá trình cài đặt.

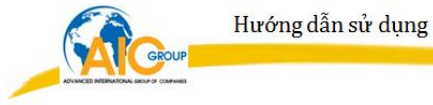

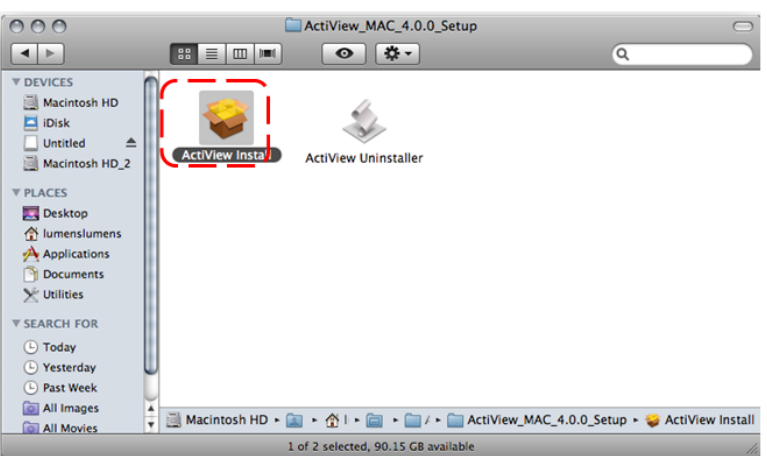

#### 4. Nhấn vào [Continue] để tiếp tục

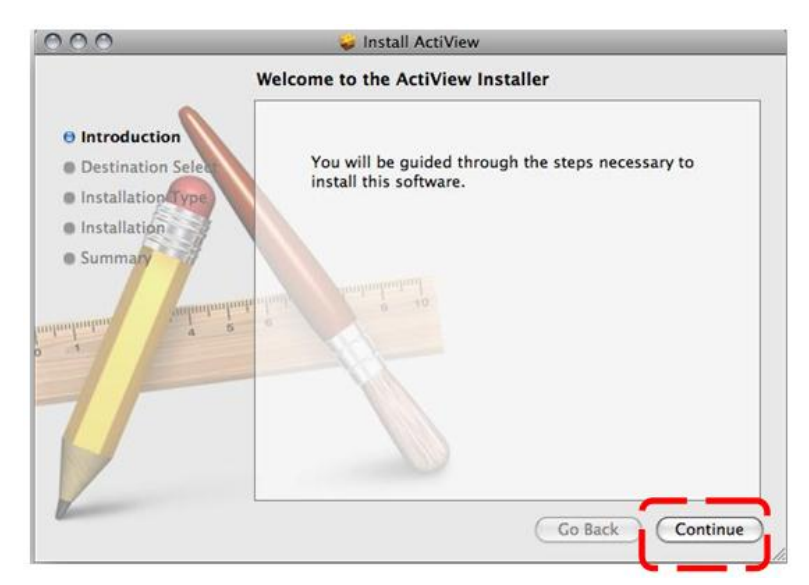

5. Nhấn vào [Install] để tiếp tục

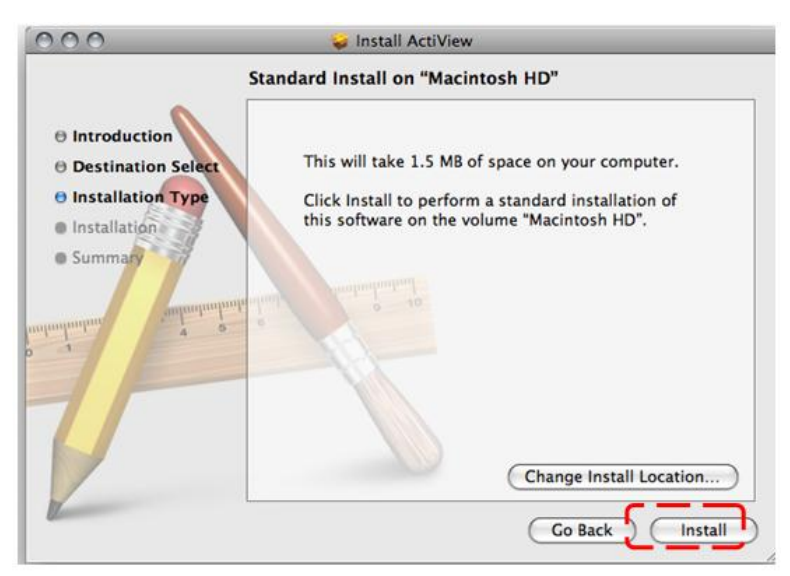

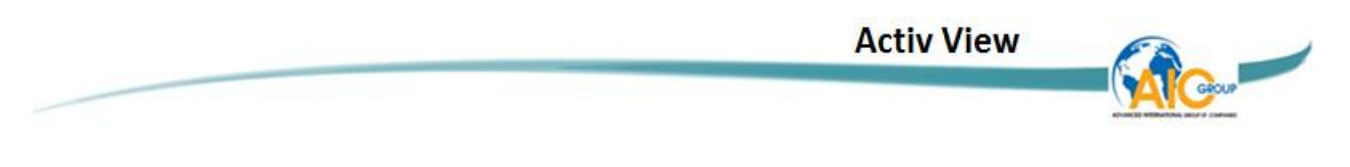

6. Nhập tên và mật khẩu của bạn, sau đó nhấn [OK]

|           | Installer requires that you type your password. |
|-----------|-------------------------------------------------|
|           | Name: SW                                        |
|           | Password:                                       |
| ▶ Details |                                                 |
| ?         | Cancel OK                                       |

7. Nhấn [Continue Installation] để tiếp tục

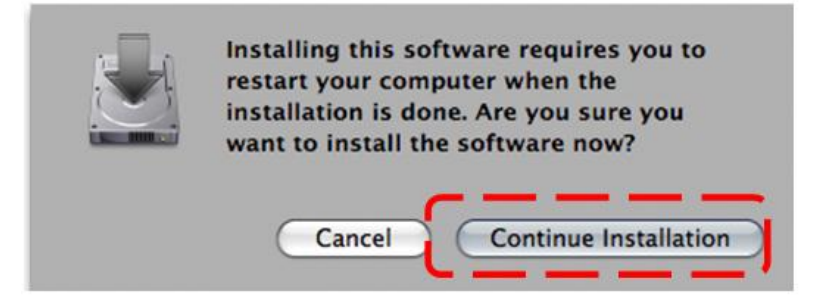

8. Nhấn [Restart] để kết thúc quá trình cài đặt phần mềm

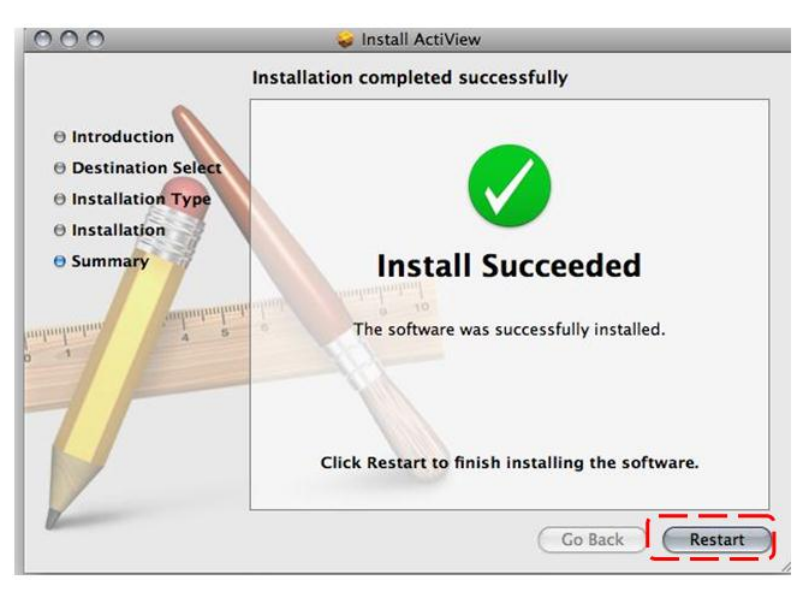

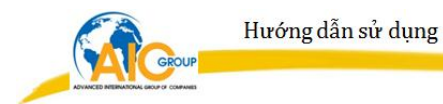

# BẮT ĐẦU SỬ DỤNG

Bảm bảo rằng các cáp USB được kết nối và phần mềm ActiView ™ được cài đặt lần đầu tiên. Tham khảo Chương 4 Cài đặt và kết nối.

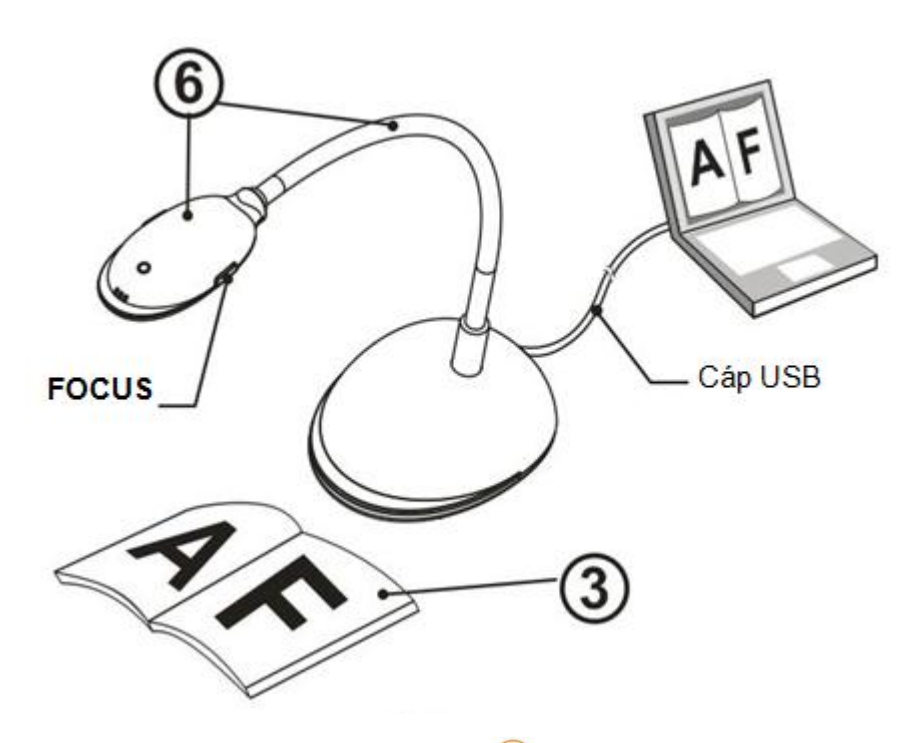

- 1. Nhấn đúp chuột vào biểu tượng 🝥 để bắt đầu phần mềm ActiView ™.
- 2. Di chuyển chuột đến biểu tượng 💿 để hiển thị menu chức năng chính.

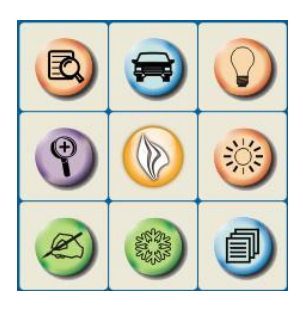

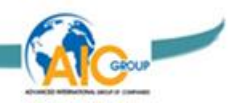

3. Đặt một đối tượng được hiển thị dưới camera.

4. Nhấn [PREVIEW] of dể hiển thị trang cài đặt POWER **Frequency**, và sau đó làm theo các hướng dẫn trên màn hình để cài đặt. Các video trực tiếp sẽ có sẵn sau khi cài đặt hoàn tất. (\*Thiết lập này chỉ có khi là cần thiết bạn đang sử dụng cho lần đầu tiên.)

Bạn nên có thông tin về điện áp/tần số của địa phương trước khi thiết lập POWER Frequency. Ví dụ, 60Hz được áp dụng đối với nước Mỹ, Đài Loan, Nhật Bản, vv; 50Hz được áp dụng đối với châu Âu hoặc các khu vực khác.

 5. Nhấn vào nút 
 để tối ưu hóa hình ảnh. Bạn đã sẵn sàng để dạy/trình bày.

6. Điều chỉnh cổ ngỗng khi cần thiết và nhấn vào nút [FOCUS].

Mỗi lần đầu ống kính được di chuyển, nhấn nút [FOCUS] để máy căn chỉnh lại độ nét.

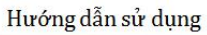

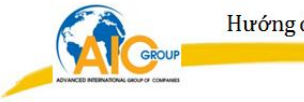

# TRÌNH ĐƠN CHỨC NĂNG

# 1. Chức năng trình đơn chính

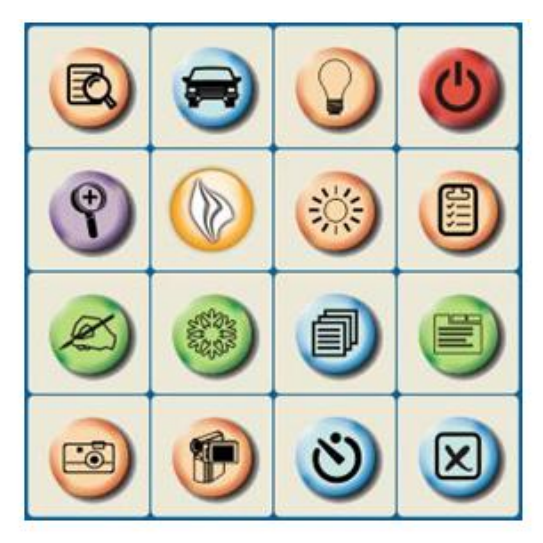

| ٢ | Bật/tắt nguồn                                                                                                 |   | Bật/tắt đèn                    |
|---|----------------------------------------------------------------------------------------------------|---|--------------------------------|
|   | Tối ưu hóa hình ảnh                                                                                           | B | Xem trước hình ảnh             |
|   | Thiết lập các định dạng ghi âm                                                                                |   | Độ sáng                        |
|   | Bắt đầu trình đơn chức<br>năng chính, và nhập vào<br>nút bên phải để hiễn thi<br>các thông tin về phần<br>mềm | Ŷ | Điều chỉnh kích thước hình ảnh |
|   | Điều chỉnh taapf trung hình<br>ảnh                                                                            | Ø | Trình đơn chức năng nâng cao   |
|   | Đóng băng hình ảnh hiện tại                                                                                   | Ø | Công cụ chú thích              |
|   | Đóng phần mềm                                                                                                 | ୬ | Hẹn giờ                        |
| ۲ | Ghi lại hình ảnh hiện tại                                                                                     |   | Chụp ảnh                       |

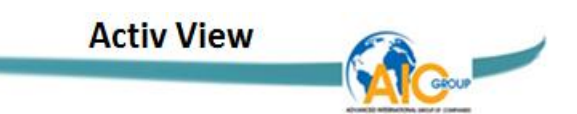

2. Công cụ chú giải

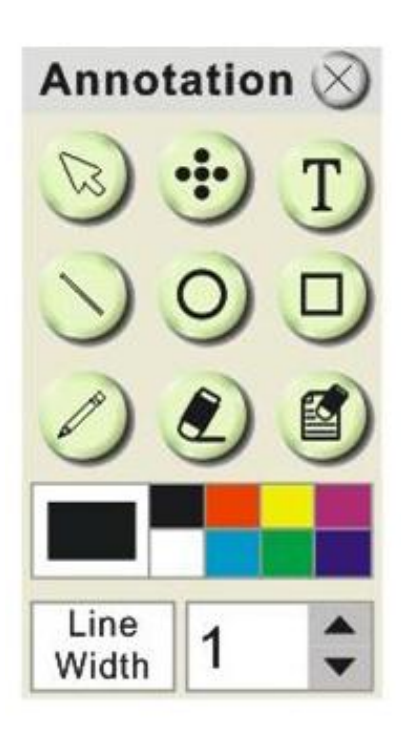

| Biểu tượng    | ợng Mô tả chức năng         |                    |
|---------------|-----------------------------|--------------------|
|               | Công cụ con trỏ             |                    |
| •••           | Công cụ Laser               |                    |
| T             | Chèn văn bản                |                    |
| $\bigcirc$    | Vẽ đường thẳng              |                    |
| 0             | Vẽ hình tròn hoặc elip      |                    |
| D             | Vẽ hình vuông hoặc chữ nhật |                    |
| Ø             | Công cụ vẽ tay tự do        |                    |
| ٢             | Công cụ tẩy, xóa            |                    |
| ٢             | Xóa tất cả                  |                    |
|               |                             | Chon mầu nét vẽ    |
| Line<br>Width | 1                           | Chọn độ dày nét vẽ |

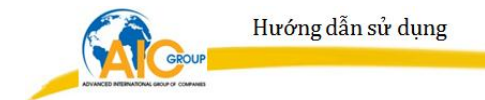

# 3. Cài đặt máy ảnh

Kiểm soát các hình ảnh trực tiếp thông qua giao diện Camera Settings.

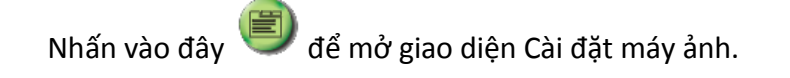

# Người dùng Windows

#### Camera Settings Auto Focus Focus Auto Exposure On • Auto White Balance Off • Photo / Text Photo -Rotate 0 degree • -Select Output Size 1072,1024x768 Power Frequency 60Hz • FW Version : DHK102

# Người dùng MAC

| Auto Focus          |                |    |
|---------------------|----------------|----|
| Focus: O            |                |    |
| Auto Exposure:      | Off            | :  |
| Auto White Balance: | Off            | \$ |
| Photo/Text:         | Photo          |    |
| Rotate:             | 0 degree       | ;  |
| Output Resolution:  | YUY2, 1024x768 | ¢  |
| Power Frequency:    | 60Hz           | ;  |

- 1. Auto Focus Tự động điều chỉnh tiêu cự trên một đối tượng.
- 2. Focus Điều chỉnh tiêu cự bằng tay trên một đối tượng.
- 3. Auto Exposure Bật/tắt tự động phơi sáng.
- 4. Auto White Balance Bật/tắt tự động cân bằng trắng.
- 5. Rotate Xoay hình ảnh 0/180 độ.
- 6. Output resolution Thiết lập độ phân giải đầu ra.
- 7. Power frequency Tần số điện có thể thay đổi với các nước. Hãy kiểm tra trước khi sử dụng.

Trong hầu hết các nơi trên thế giới là 50 Hz, mặc dù trong Mỹ thì thường là 60 Hz

4. Tùy chọn

Nhấn vào

để mở Options Menu.

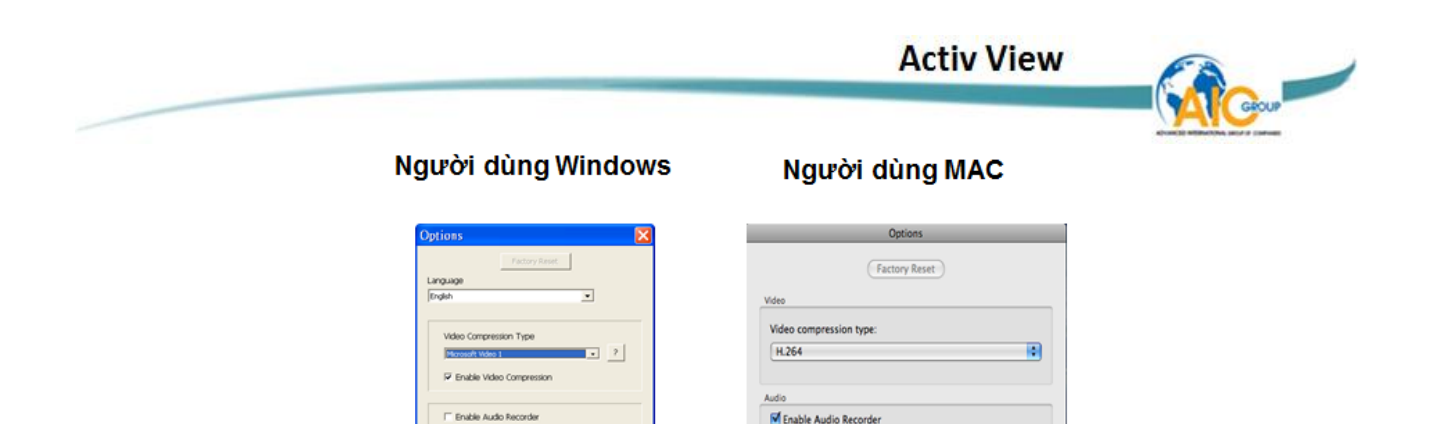

- 1. Language : Thiết lập ngôn ngữ.
- 2. Factory Reset Thiết lập lại kích hoạt các thiết lập lại nhà máy.

Audio source

udio compression

High Quality AAC Audi

•

•

Θ

Cancel OK

3. Video Compress Codec Format Thiết lập định dạng video.

📂 Bạn cần phải kích hoạt [Enable Video Compress] trước khi cài đặt

4. Enable Audio Recorder: Kích hoạt các thiết bị ghi âm và thiết lập

nguồn âm thanh.

5. Software mode : Chọn chế độ máy chiếu vật thể / chế độ bảng trắng tương tác

### 5. Định thời gian

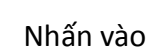

🕙 để mở Time Lapse Menu.

Người dùng Windows

#### Người dùng MAC

| Time Lapse                                                                                     | Time Lapse                                                                                                    |
|------------------------------------------------------------------------------------------------|----------------------------------------------------------------------------------------------------|
| File Directory C:\Time_Lapse File Name :                                                       | File Folder:       File Name:       +YYYY-MM-DD-HH-NN-SS.jpg                                                       |
| Select the start time           C Right Now           C Start at 2009/07/01           16:48:14 | Select the start time<br>② Right Now<br>③ Start at 2009/12/30 下午 2:59:11                                           |
| Time Lapoe Settings<br>Capture Interval 3600 Seconds<br>C Capture Time 1000 Hours              | Time Lapse Settings     Capture Interval     Seconds     Capture Time     1 Hours     Capture Frame     100 Frames |
|                                                                                                | Cancel                                                                                                    |

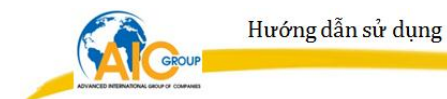

- 1. Chọn thư mục tập tin để thay đổi mặc định.
- 2. Chỉ định một tên tập tin.
- 3. Thiết lập thời gian bắt đầu.
- 4. Chụp ảnh ở một khoảng thời gian định trước.

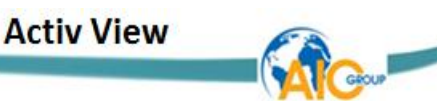

# MÔ TẢ CHỨC NĂNG CHÍNH

#### Tôi muốn hiển thị một hình ảnh sống

Nhấn vào 🔊 để hiển thị một hình ảnh sống.

Tôi muốn tối ưu hóa hình ảnh

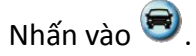

### Tôi muốn sử dụng công cụ căn nét tự động

Nhấn vào nút AF trên đầu máy ảnh của đơn vị chính.

### Tôi muốn điều chỉnh độ sáng

Nhấn vào 🥮 để hiển thị di chuyển sáng.

Di chuyển lên trên để tăng độ sáng, hoặc xuống để giảm độ sáng.

### Tôi muốn bật / tắt đèn

Nhấn vào 👽 để bật / tắt đèn.

### Tôi muốn phóng to / thu nhỏ

Nhấn vào 🖤 để hiển thị hình ảnh thanh cuộn.

Di chuyển lên / xuống để phóng to / giảm hình ảnh.

### Tôi muốn chụp ảnh

Nhấn vào ወ để hiển thị menu tiên tiến.

Nhấn vào 🗐 để chụp và lưu hình ảnh.

### Tôi muốn ghi lại video

- 1. Nhấn vào 🔎 để hiển thị trình đơn nâng cao.
- 2. Nhấn vào 🤊 để bắt đầu các công cụ ghi âm.

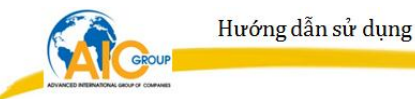

Nhấn vào <sup>(1)</sup> để thay đổi cài đặt bao gồm cả định dạng ghi âm và âm thanh.

3. Nhấn vào [Record] để hiện thị cửa sổ ghi "Save".

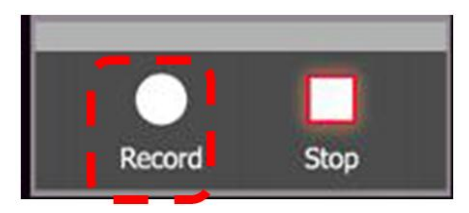

4. Sau khi nhập tên tập tin, bấm [Save] để bắt đầu ghi âm

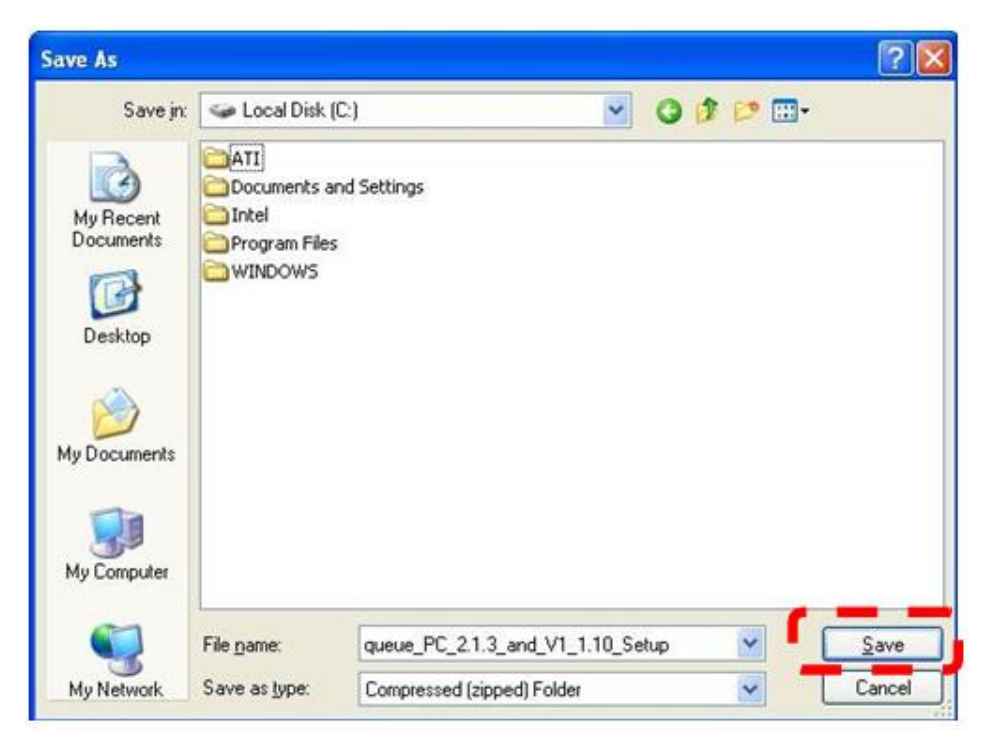

5. Nhấn [Stop] để dừng ghi âm.

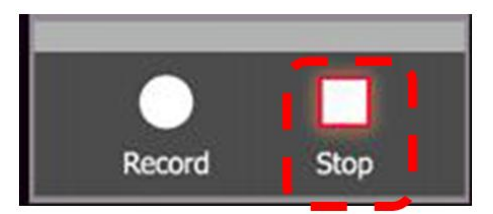

6. Nhấn vào để đóng công cụ ghi âm.

## Tôi muốn thiết lập bộ đếm thời gian.

1. Nhấn vào 🔎 để hiển thị trình đơn nâng cao.

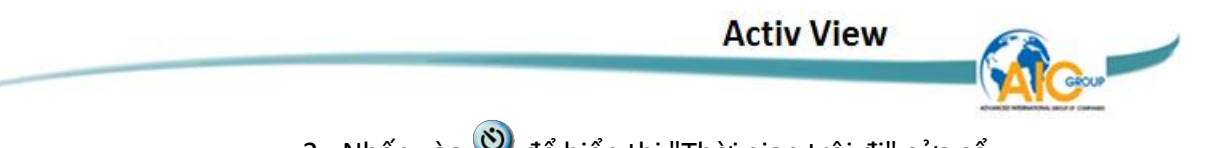

- 2. Nhấn vào 🕙 để hiển thị "Thời gian trôi đi" cửa sổ.
  - A. Thiết lập thư mục tập tin.
  - B. Thiết lập tên tập tin
  - C. Thiết lập thời gian bắt đầu.
  - D. Thiết lập thời gian trôi đi.

| Time Lapse                                   |         |  |  |  |
|----------------------------------------------|---------|--|--|--|
| File Directory C:\Time_Lapse                 |         |  |  |  |
| File Name : Lumens -YYYY-MM-DD-HH-NN-SS .jpg |         |  |  |  |
| Select the start time                        |         |  |  |  |
| C Right Now                                  |         |  |  |  |
|                                              | •       |  |  |  |
| Time Lapse Settings                          |         |  |  |  |
| Capture Interval 3600                        | Seconds |  |  |  |
| C Capture Time 1000                          | Hours   |  |  |  |
| Capture Frame     1000                       | Frames  |  |  |  |
| ✓ Ok Cancel                                  |         |  |  |  |

3. Nhấn vào **[OK]** để thoát ra và bộ đếm thời gian có hiệu lực.

### Tôi muốn đóng băng hình ảnh

Nhấn vào 🥯 để đóng băng các hình ảnh hiện trên màn hình.

## Tôi muốn chú thích các hình ảnh

1. Nhấn vào 🥙 để hiển thị các công cụ chú thích.

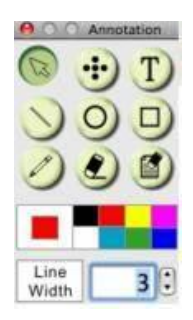

2. Mặc định là công cụ mũi tên **[Pointer]**. Bạn có thể chọn các công cụ chú thích khác.

3. Chọn màu sắc của các công cụ chú thích, 🔳 📕

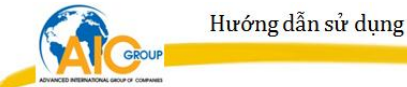

- 4. Thiết lập chiều rộng đường, Line Width 1
- 5. Thêm một chú thích cho hình ảnh.

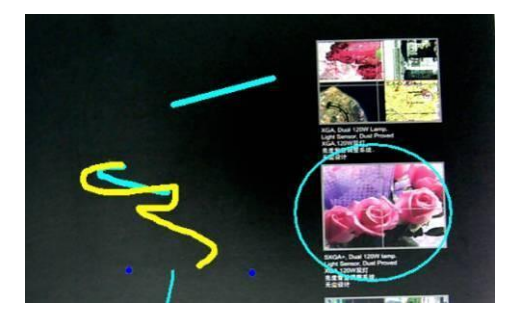

Nhấn vào 🕮 để chụp hình ảnh chú thích.

### Tôi muốn thêm văn bản vào hình ảnh

- 1. Nhấn vào 🧭 để hiển thị các công cụ chú thích.
- 2. Chọn công cụ văn bản để hiển thị cử số [Text Tool].

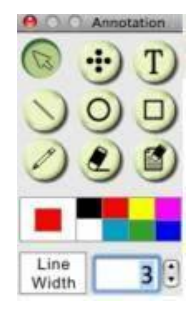

3. Nhấn vào 🔝 để thiết lập font, kích thước, và màu sắc.

| Text Tool                    |           | $\times$ |
|------------------------------|-----------|----------|
|                              |           |          |
|                              |           |          |
|                              |           |          |
|                              |           |          |
|                              |           |          |
|                              |           |          |
|                              |           |          |
|                              |           |          |
|                              |           | Cancel   |
| 1.1                          | UK        | Cancel   |
| 4. Sau khi nhập văn bản, nhậ | n vào 🖂 . |          |

Nhấn vào 🥮 để chụp hình ảnh văn bản.

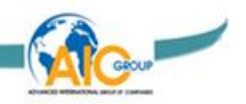

#### Làm việc với các ứng dụng khác

Tôi muốn chèn một hình ảnh vào MS-Paint

Chỉ hỗ trợ hệ điều hành Windows XP.

 Nhấn vào [File/From Scanner or Camera] trong MS-Paint thể hiện như hình dưới bên trái.

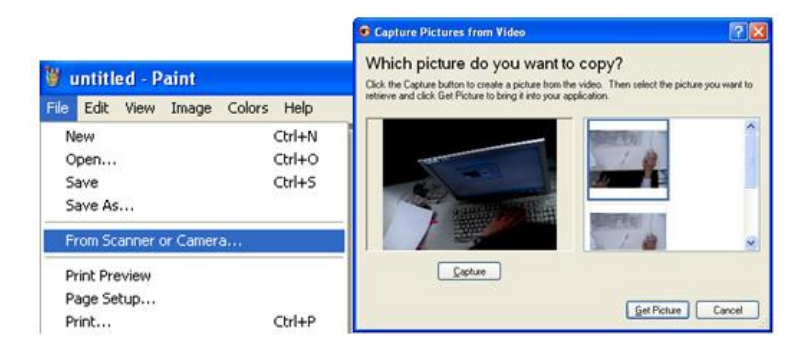

 Nhấn vào [Get Picture] sẽ chụp ảnh và chèn tập tin thể hiện như hình trên bên phải.

Tôi muốn chèn hình ảnh vào MS-Word

Dùng cho Windows Office 2003 hoặc phiên bản mới hơn, xin vui lòng sử dụng chức năng với OneNote.

1. Nhấn vào [Insert/Image/From Scanner or Camera] trong MS-Word.

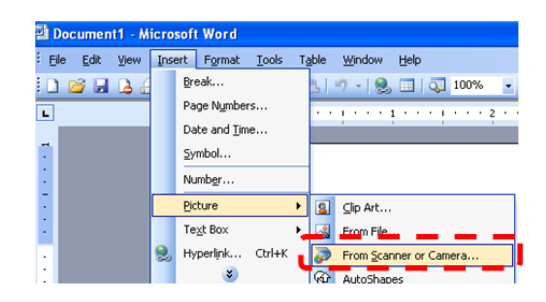

2. Chọn [USB Video Device #5] và nhấn vào [Custom Insert].

| Device          |                   |                 |   |
|-----------------|-------------------|-----------------|---|
| Visual Presente | r V2              |                 | ~ |
| Resolution:     | 🕑 Web Quality     | O Print Quality |   |
| Add Pictures    | to Clip Organizer |                 |   |
|                 |                   | -               |   |

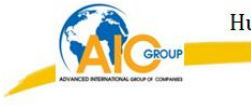

3. Nhấn vào [Get Picture] để chụp lại hình ảnh.

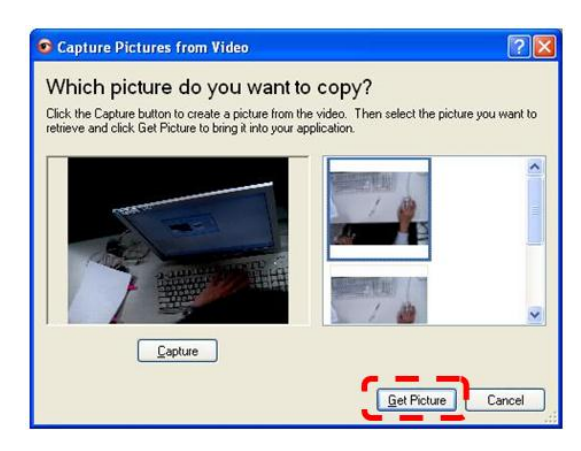

Tôi muốn thay đổi các thiết lập của AV122 và sau đó chèn hình ảnh vào MS-Word

Dùng cho Windows Office 2003 hoặc phiên bản mới hơn, xin vui lòng sử dụng chức năng với OneNote.

1. Nhấn vào [Insert/Image/From Scanner or Camera] trong MS-Word.

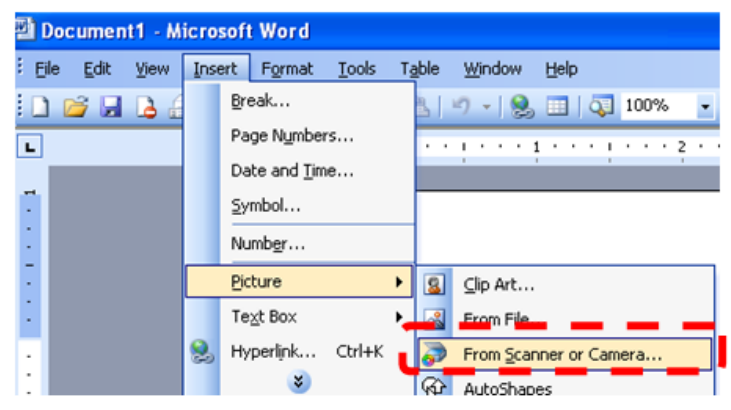

2. Chọn [ActiView Visual Presenter TWAIN] và nhấn vào [Custom Insert].

| Insert Picture | from Scanner or Ca | mera            |   |
|----------------|--------------------|-----------------|---|
| Device         |                    |                 |   |
| ActiView Visua | I Presenter TWAIN  |                 | ~ |
| Resolution:    | 💿 Web Quality      | O Print Quality |   |
| Add Pictures   | to Clip Organizer  |                 |   |
| Insert         |                    | Cancel          |   |

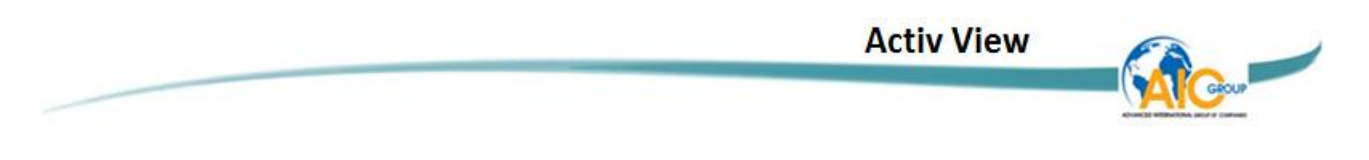

3. Một cửa sổ hiển thị hình ảnh (xem dưới đây) sẽ được hiển thị.

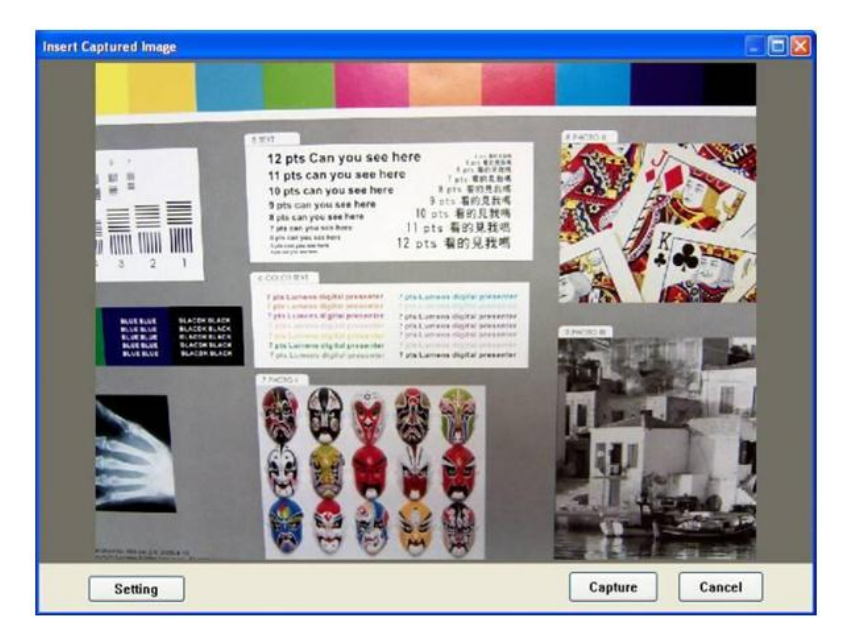

4. Nhấn vào [Setting].

Khi cửa sổ cài đặt máy ảnh [Camera Settings] bật lên, hình ảnh có thể được điều chỉnh.

- 5. Nhấn vào [Capture] để chụp hình ảnh trong MS-Word.
- 6. Nhấn vào [Cancel] để thoát ra.

#### Tôi muốn biến AV122 thành webcam để dùng với Skype

Máy chiếu vật thể AV122 có thể được sử dụng như một webcam cho phần mềm tin nhắn tức thời như Skype và MSN. Ví dụ như với Skype (phiên bản 4 hoặc mới hơn), hướng dẫn thực hiện như sau:

1. Chạy Skype và vào [Tools] > [Options].

 Chọn [Video Settings], tích vào [Start my video automatically when I am in a call] và chọn [USB Video Device] (đối với Windows XP) hoặc [ActiView Visual Presenter TWAIN] (đối với Windows Vista / Windows 7) là webcam.

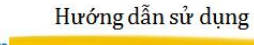

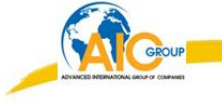

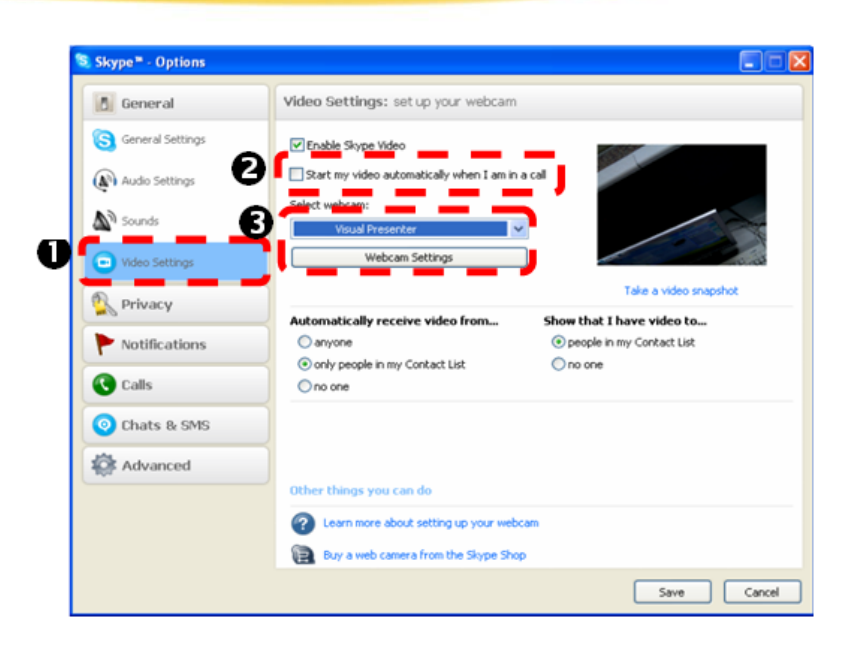

3. Bắt đầu cuộc gọi liên lạc của bạn. Khi cả hai bên được kết nối, Skype sẽ hiển thị màn hình video.

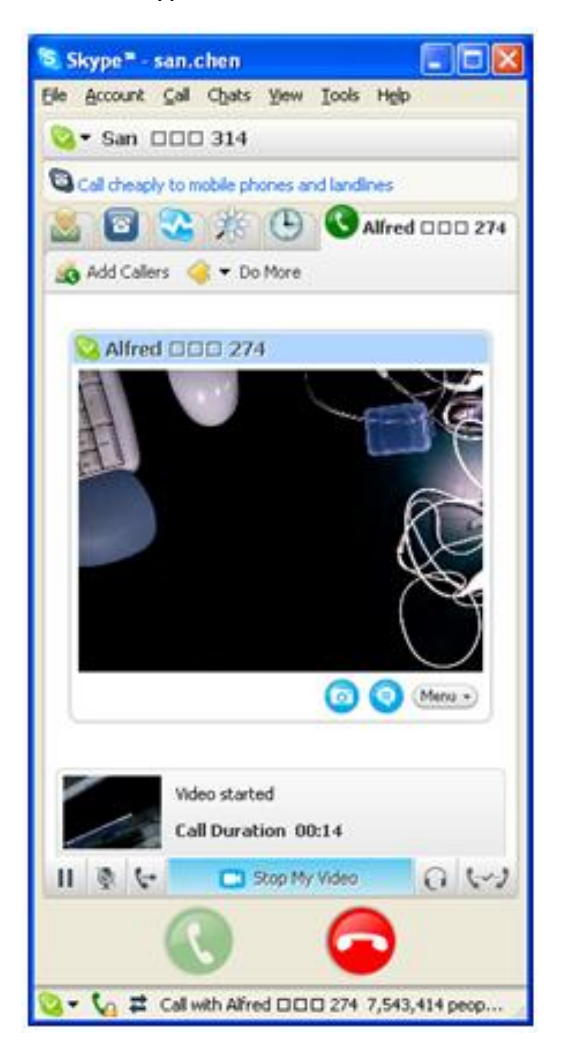

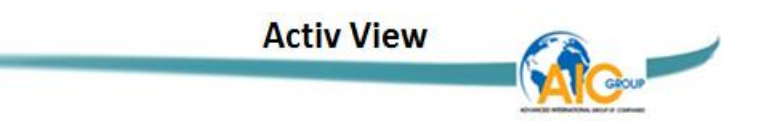

# KẾT NỐI VỚI KÍNH HIỂN VI

1. Gắn kết **bộ chuyển đổi kính hiển vi** vào kính hiển vi.

<Chú ý>: Hãy chọn bộ chuyển đổi kính hiển vi thích hợp. Bộ chuyển đổi kính hiển vi đi kèm được áp dụng cho thị kính của kính Ø 28 mm.

2. Kết nối ống kính của AV122 với bộ chuyển đổi kính hiển vi.

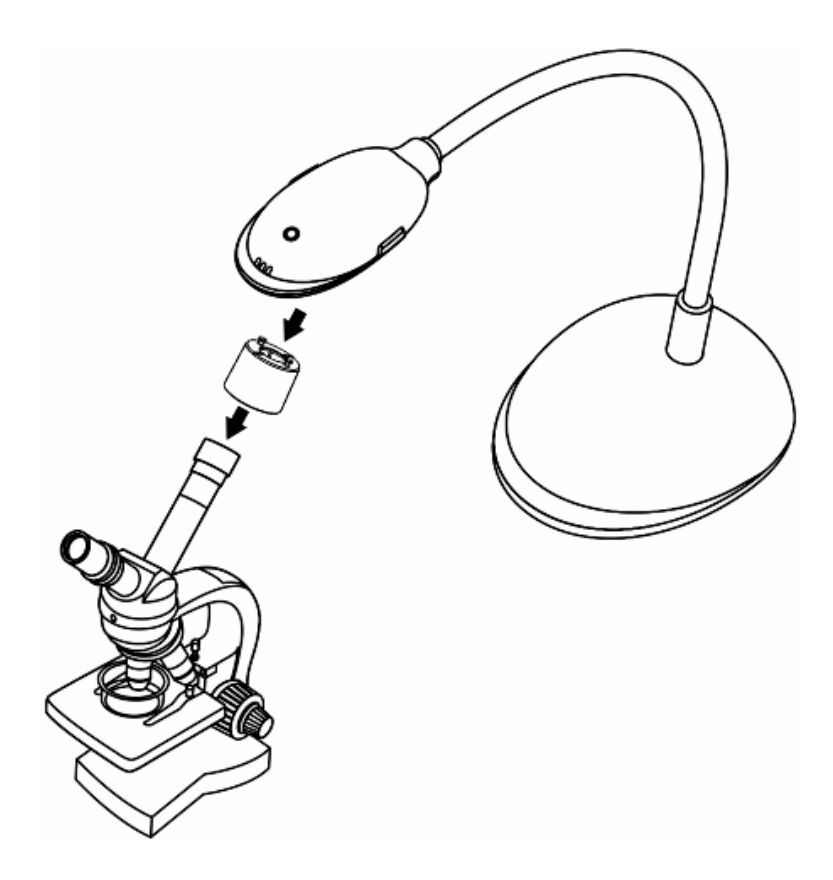

3. Nếu hình ảnh không rõ ràng

Bấm vào nút **[FOCUS]** trên AV122 để kích hoạt chế độ căn nét tự động.

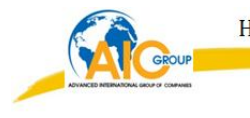

# SỰ CỐ THƯỜNG GẶP

Chương này mô tả các vấn đề mà bạn có thể gặp phải khi sử dụng AV122. Nếu bạn có thắc mắc, xin vui lòng tham khảo các chương liên quan và làm theo tất cả các giải pháp được đề xuất. Nếu vấn đề vẫn còn xảy ra, xin vui lòng liên hệ với nhà phân phối của hoặc trung tâm dịch vụ khách hàng của chúng tôi.

| Stt. | Tên sự cố                                          | Cách khắc phục                                                                                                    |
|------|----------------------------------------------------|----------------------------------------------------------------------------------------------------|
| 1    | Khởi động không<br>có tín hiệu điện                | Chắc chắn rằng cáp USB đã được kết nối.                                                                                                    |
| 2    | Không thể căn nét<br>tự động                       | Có thể vật cần chiếu quá gần. Hãy kéo dài<br>khoảng cách giữa nó và ống kính, sau đó nhấn<br>[FOCUS].                                                                                                    |
| 3    | AV122 không<br>hoạt động bình<br>thường            | Có thể máy không thể hoạt động bình thường do việc<br>cung cấp điện của các cổng USB ở mặt trước của máy<br>tính để bàn không đủ. Hãy cố gắng kết nối với một cổng<br>USB ở phía sau hoặc một <b>Hub USB</b> với bộ chuyển<br>nguồn.                                                                                                    |
| 4    | Máy tính không<br>nhận thiết bị AV122              | Phiên bản hệ điều hành cũ hoặc không đầy đủ khiến nó<br>có thể không nhận các thiết bị USB như AV122. Vui lòng<br>sử dụng Windows XP SP2 hoặc các phiên bản mới hơn<br>để tương thích.                                                                                                    |
| 5    | Hình ảnh hiển thị<br>trên màn hình bị<br>nhấp nháy | Theo mặc định, điện áp / tần số của ActiView <sup>™</sup> là<br>60Hz. Nếu điện áp / tần số ở quốc gia bạn là 50Hz thì khi<br>sử dụng ActiView <sup>™</sup> hình ảnh hiến thị trên màn hình có<br>thể bị nhấp nháy. Vui lòng tham khảo mục <u>6.3 Cài đặt</u><br><u>máy ảnh</u> ở <u>Chương 6 Trình đơn chức năng</u> để thay đổi<br>cài đặt tần số ở mức 50Hz. |
| 6    | Zoom không<br>hoạt động                            | Xin vui lòng bấm vào <b>[Options]</b> và chắc rằng<br><b>[Annotation Mode]</b> đang đế ở chế độ bật. Đế biết<br>chi tiết, xin vui lòng tham khảo mục trước                                                                                                    |